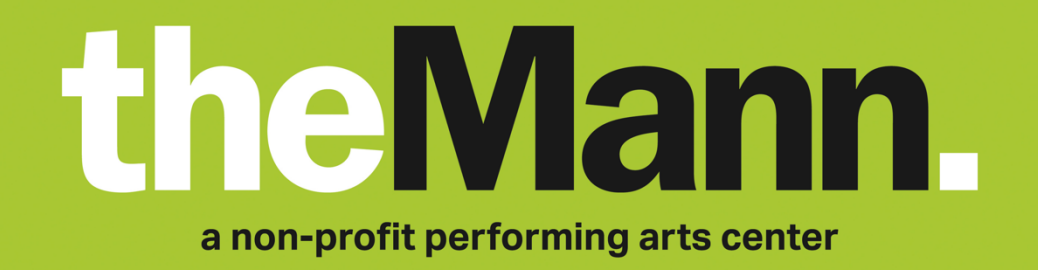

## **Using Ticketmaster's Account Manager Tool**

## **PURCHASING TICKETS**

- 1. To purchase tickets via Ticketmaster's Account Manager tool, use the provided ticket link (and promo code, if necessary)
- 2. Use the interactive seating map to choose your preferred seats
- 3. When you're ready, press the 'Checkout' button
- 4. To continue, you will need to log into your existing Ticketmaster account or create a new one
- 5. Once logged in, you're all set! You will now be able to access your tickets at any time via the Mann's Account Manager site: <u>am.ticketmaster.com/mann/</u>

| Sign In to Mann Center for the Performing Arts<br>Powered by ticketmaster                                                                                                    |
|----------------------------------------------------------------------------------------------------|
| (i) Important Account Update<br>You can now use the same email and password for both your<br>Mann Center for the Performing Arts ticket account and your<br>Ticketmaster account.<br>Mann Center for the Performing Arts ticket holder? Use your<br>existing email to sign in and update your password if prompted.<br>New here? Use your Ticketmaster email and password.<br>Learn More |
| Email Address                                                                                                    |
| Password SHOW                                                                                                    |
| Remember Email     Forgot Password                                                                                                    |
| By continuing post this page, you agree to the <b>Terms of Use</b> and understand that<br>information will be used as described in both the Ticketmoster Privacy Policy and Mane<br>Center for the Performing Arts Privacy Policy.                                                                                                    |
| Sign In                                                                                                    |
| New to Ticketmaster? Sign Up                                                                                                    |
|                                                                                                    |
|                                                                                                    |

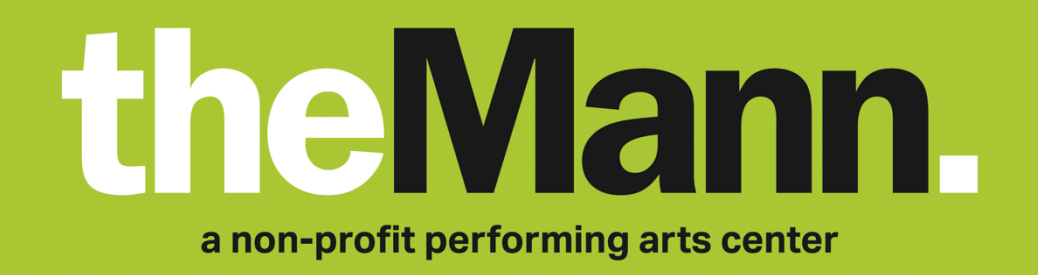

## **ACCESSING YOUR TICKETS**

- 1. To access your mobile tickets via Account Manager, log into your account by visiting <u>am.ticketmaster.com/mann/</u> in your web browser on your mobile device
- 2. Click on the 'My Events' tab in your account and select your event
- 3. You will see your digital ticket and seats in your account. The QR code associated with each seat will be your mobile ticket for the event
- Before you arrive, download your tickets to your phone by tapping 'Add to Wallet' (iPhone) or 'Save to Phone' (Android) for each ticket
- 5. You're all set! When you arrive at the Mann, open your Apple Wallet (iPhone) or Google Pay (Android) app to present your digital ticket at the gate

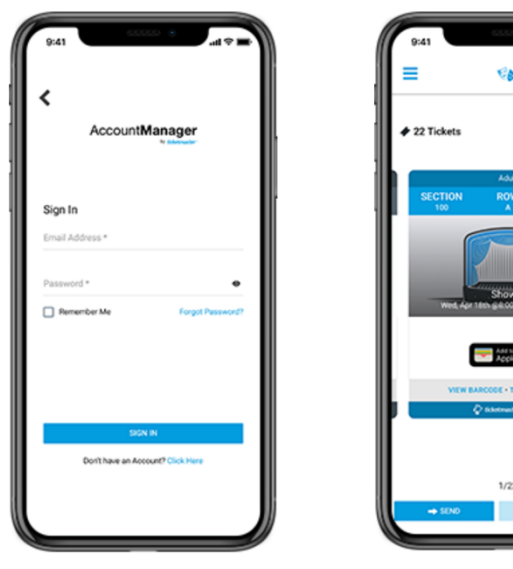

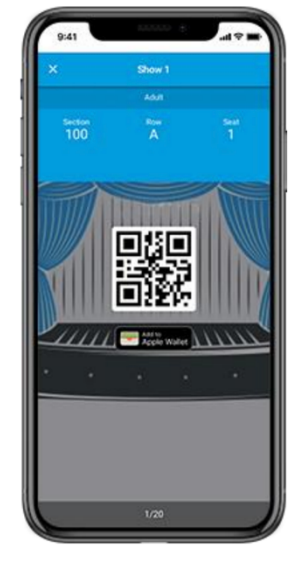

STEP I

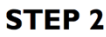

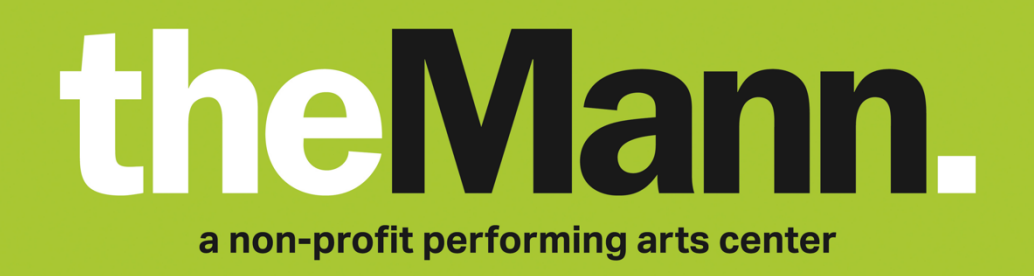

## **TRANSFERRING YOUR TICKETS**

- 1. To transfer your mobile tickets to someone else, log into your account by visiting <u>am.ticketmaster.com/mann/</u> in your web browser
- 2. Click on the '**My Events**' tab in your account and select your event
- 3. You will see your digital ticket and seats in your account. Choose the ticket(s) that you want to transfer and press the '**Transfer**' button
- 4. To begin your ticket transfer, add the information of the desired recipient and press '**Transfer**'
- 5. To complete your ticket transfer, the recipient will need to open an email from Ticketmaster and accept the transfer by logging into their own Account Manager
- 6. Success! Your tickets have been transferred

| the Mann.                                                                                                    |
|----------------------------------------------------------------------------------------------------|
| Peggy, Accept Your Tickets for Your Event                                                                                                    |
| Accept Tickets Philadelphia Orchestra Hall to the Herces Sat • May 15, 2021 • 07:30 PM                                                                                                    |
| This email is NOT your ticket.                                                                                                    |
| Claim your tickets by Sat • May 15, 2021 • 07:29 PM. Please tap Accept Tickets to<br>complete the transfer and agree to our <b>Terms of Use</b> . If you decide to decline this<br>ticket transfer, no action is required on your part.                                 |
| A message from Peggy Fioretti                                                                                                    |
| What's Next?                                                                                                    |
| Accept your tickets in 2 simple steps:                                                                                                    |
| <ol> <li>Tap the Accept Tickets button in this email from your mobile phone.</li> <li>Sign in or create an account to complete your ticket transfer.</li> </ol>                                                                                                    |
| * Please note, this account is separate from Ticketmaster and sign in details may be different.                                                                                                    |
| Once the transfer is complete, we'll let Peggy Fioretti know and you'll receive a<br>confirmation email with important steps to save your tickets.                                                                                                    |
| Ticket Tip                                                                                                    |
| We highly recommend that you only accept transferred tickets from someone you<br>know and trust. If the person transferring them obtained the tickets fraudulently, they<br>may be canceled at any time, removed from your account, and no longer available<br>for use. |
| ir you nave any questions, we re nere to help. Contact Us                                                                                                    |